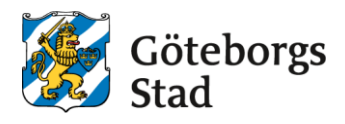

# Ansökan om fritidshemsplats- utan BankID

Har du som söker inte BankID, kan du ändå söka fritidshemsplats.

Gå vidare till e-tjänsten på https://goteborggsk.ist.se/goteborggsk/login.htm

#### Klicka på **Fritidshem** i menyn.

| Göteborgs<br>Stad                                                                                                    |                                                                                                    |
|----------------------------------------------------------------------------------------------------|----------------------------------------------------------------------------------------------------|
| Startsida     Fritidshem       Språk     L     Du är inte inloggad                                                                                                    |                                                                                                    |
| Välkommen         Här kan du logga in för att hantera dina ärenden gällande fritidshem.         Du kan bara ansöka till fritidshem om du har en kommunal skolplacering.         Logga in med BankiD         Här kan du göra ansökan, svara på platserbjudande, säga upp plats och ändra inkomst. Här kan du också se ditt barns pågående placering och få information och utskick.         Logga in med BankiD         Saknar du BankiD         Om du saknar BankiD ansöker du om fritidshem genom att klicka på menyvalet Fritidshem ovan. | Information<br>Göteborgs Stads grundskoleförvaltning<br>samlar in och behandlar personuppgifter<br>om dig och ditt barn. Det gör vi för att<br>kunna utföra våra uppgifter som<br>myndighet när du har kontakt med oss.<br>Hår du barn i kommunal förskola eller<br>gymnasieskola kommer din e-postadress<br>och ditt telefonnummer även att<br>updateras där. Grundskolenämnden är<br>ansvarig för behandlingen. Här kan du<br>läsa mer om hur<br>Grundskoleförvaltningen hanterar dina<br>personuppgifter och dina rättigheter: |

- Om du har flera barn behöver du göra en ansökan för varje barn.
- Om vårdnadshavare har olika folkbokföringsadresser gör ni separata ansökningar utan att ange medsökande.

## 1. Välj Fritidshem

Sök fram fritidshemmet på den kommunala skola där ditt barn har en skolplacering.

| <b>1</b> Välj fritidshem (2) Uppgifter Kontaktinform                                                                                                    | ation Välj barn Vårdnadshavare 2 Omsorgsbehov                                                                                      | 3 Övriga uppgifter 🛛 Bekräfta                                                                                                    |
|----------------------------------------------------------------------------------------------------|----------------------------------------------------------------------------------------------------|----------------------------------------------------------------------------------------------------|
| Välj Fritidshem<br>Du kan ansöka om fritidshemsplats när ditt barn har få<br>på den kommunala skolan där ditt barn har fått plats.<br>Om ditt barn har skolplacering på en friskola som inte<br>grundskola@grundskola.goteborg.se<br>Här finns mer information om Göteborgs Stads grunds<br>Sök bland kommunens alla fritidshem<br>Välj fritidshem | itt en skolplacering. Du ska bara ansöka om fritidshem<br>erbjuder fritidshem kontakta oss på<br>kolor: <u>Hitta grundskolor Ø</u> | Information<br>Göteborgs Stads grundskoleförvaltning<br>samlar in och behandlar personuppgifter<br>om dig och ditt barn. Det gör vi för att<br>kunna utföra våra uppgifter som<br>myndighet när du har kontakt med oss.<br>Har du barn i kommunal förskola eller<br>gymnasieskola kommer din e-postadress<br>och ditt telefonnummer även att<br>uppdateras där. Grundskolenämnden är<br>ansvarig för behandlingen. Här kan du<br>läsa mer om hur<br>Grundskoleförvaltningen hanterar dina<br>personuppgifter och dina rättigheter: |
| Område<br>Alla Verksamhetstyp<br>Alla V<br>Sök fritidshem                                                                                                    | <u>Visa hela utbudet</u> Sök                                                                                                    | Vid kommunalt skolbyte behöver du inte söka<br>om fritidshemsplats på nytt. Om ditt barn<br>redan har en fritidshemsplats vid en<br>kommunal skola i Göteborgs Stad följer den<br>med till den nya skolan.<br>Om fritidshem söks fram genom <i>Sök bland</i><br><i>kommunens alla fritidshem</i> ska<br>verksamhetstyp FRITIDSHEM väljas.<br>Mer information om våra grundskolor:<br><u>Hitta grundskolor - Göteborgs Stad</u>                                                                                                    |

Klicka på **Lägg till** på det fritidshem du vill ansöka till. Du kan endast ansöka om fritidshem på den kommunala skolan ditt barn har fått plats på.

### Klicka på Påbörja ansökan.

| ritidshem Visa mer<br>idshem Visa mer<br>ritidshem Visa mer<br>fritidshem Visa mer<br>fritidshem Visa mer       |
|----------------------------------------------------------------------------------------------------|
| idshem <u>Visa mer</u><br>ritidshem <u>Visa mer</u><br>fritidshem <u>Visa mer</u><br>fritidshem <u>Visa mer</u> |
| ritidshem Visa mer<br>fritidshem Visa mer<br>fritidshem Visa mer                                                |
| fritidshem Visa mer<br>fritidshem Visa mer                                                                      |
| fritidshem                                                                                                    |
| Vica mar                                                                                                    |
| visa mer                                                                                                    |
| dshem 📄 <u>Visa mer</u>                                                                                         |
| idshem 📓 <u>Visa mer</u>                                                                                        |
| shem 📄 <u>Visa mer</u>                                                                                          |
| hem 📑 <u>Visa mer</u>                                                                                           |
| Nästa sida                                                                                                    |
|                                                                                                    |

# 2. Uppgifter

Fyll i information om:

• vårdnadshavare 1 personnummer. Vårdnadshavare 1 är den person som fyller i ansökan.

• barnets personnummer.

• vårdnadshavare 2 personnummer. Fylls endast i om båda vårdnadshavare bor på samma folkbokföringsadress. Fältet lämnas tomt om barnets vårdnadshavare bor på olika folkbokföringsadresser. Skicka i stället in två separata ansökningar (utan medsökande)

Klicka sedan på Nästa.

| tsida Fritidshem pråk 1 Du ar inte inloggad ★ alternativ (1)                                                                                                    |                                                                                                    |
|----------------------------------------------------------------------------------------------------|----------------------------------------------------------------------------------------------------|
| 1 Välj fritidshem 2 Uppgifter Kontaktinformation Välj barn Vårdnadshavare 2 Omsorgsbehov                                                                                                    | 3 Övriga uppgifter 3 Bekräfta                                                                                                    |
| årdnadshavare och barn<br>m du och den andra vårdnadshavaren bor på samma folkbokföringsadress ska du<br>ge hens personnummer i rutan för vårdnadshavare 2.<br>m ni inte bor på samma folkbokföringsadress ska du inte ange vårdnadshavare 2 här.<br>å skickar du och den andra vårdnadshavaren in separata ansökningar.<br>Obligatoriska uppgifter<br>Vårdnadshavarens personnummer *<br>äåååmmdd-nnnn<br>Barnets personnummer * | Information<br>Göteborgs Stads grundskoleförvaltning<br>samlar in och behandlar personuppgifte<br>om dig och ditt barn. Det gör vi för att<br>kunna utföra våra uppgifter som<br>myndighet när du har kontakt med oss.<br>Har du barn i kommer din e-postadress<br>och ditt telefonnummer även att<br>uppdateras där. Grundskolenämnden är<br>ansvarig för behandlingen. Här kan du<br>läsa mer om hur<br>Grundskoleförvaltningen hanterar dina<br>personuppgifter och dina rättigheter:<br>Vårdnadshavare betyder även<br>boendeföräldrar och familjehemsföräldrar. |
| Vårdnadshavare 2<br>Vårdnadshavare 2 personnummer (fyll alltid i vid samma folkbokföringsadress)                                                                                                    |                                                                                                    |

# Kontaktuppgifter på sökande (vårdnadshavare 1), barnet och eventuell medsökande (vårdnadshavare 2)

Här fyller du i dina kontaktuppgifter, vilket barn ansökan gäller och **eventuell** medsökande (vårdnadshavare 2).

Ange endast uppgifter på medsökande (vårdnadshavare 2) om denne är folkbokförd på samma adress som sökande (vårdnadshavare 1).

Bor ni inte på samma adress eller det bara finns 1 vårdnadshavare ange då: **Ingen** vårdnadshavare 2.

Stjärnmarkerade uppgifter är obligatoriska och måste fyllas i.

Klicka på Nästa

| 1 Välj fritidshem          | 2 Uppgifter | Kontaktinformation | Välj barn | Vårdnadshavare 2 | Omsorgsbehov | 3 Övriga uppgifter | 4 Bekräfta |
|----------------------------|-------------|--------------------|-----------|------------------|--------------|--------------------|------------|
| Dina <mark>kontaktu</mark> | opgifter    |                    |           |                  |              |                    |            |
| Vårdnadshavarens up        | pgifter     |                    |           |                  |              |                    |            |
| Fyll i dina uppgifte       | r           |                    |           |                  |              |                    |            |
| ersonnummer *              |             |                    |           |                  |              |                    |            |
|                            |             |                    |           |                  |              |                    |            |
| àåååmmdd-nnnn              |             |                    |           |                  |              |                    |            |
| Förnamn *                  |             |                    |           |                  |              |                    |            |
|                            |             |                    |           |                  |              |                    |            |

## Omsorgsbehov

Under alternativ väljer du fritidshemmet på ditt barns skola (endast ett alternativ är möjligt).

Klicka sedan på Nästa.

| 1 Välj fritidshem                             | 2 Uppgifter        | Kontaktinformation      | n Välj barn    | Vårdnadshavare 2 Omsorgsbeh       | ov (3) Övriga uppgifter | 4 Bekräfta |
|-----------------------------------------------|--------------------|-------------------------|----------------|-----------------------------------|-------------------------|------------|
| /älj alternativ                               |                    |                         |                |                                   |                         |            |
| Välj det alternativ du v                      | vill skapa ansökar | ı för. Du ska bara välj | a det fritidsh | em där ditt barn är skolplacerad. |                         |            |
|                                               |                    |                         |                |                                   |                         |            |
| <b>(Iternativ *</b><br>Välj bland dina altern | ativ               | ~                       |                |                                   |                         |            |

Välj önskat omsorgsbehov.

- Vardagar vardagar inklusive lov och studiedagar (när fritidshemmet är öppet)
- Lovomsorg endast lov och studiedagar (när fritidshemmet är öppet)

### Klicka på Nästa.

| 1 Välj fritidshem 2 Uppgifter                 | r Kontaktinformation Välj barn | Vårdnadshavare 2 Omsorgsbehov | <ul> <li>Övriga uppgifter</li> <li>Bekräfta</li> </ul>                                                                                                    |
|-----------------------------------------------|--------------------------------|-------------------------------|----------------------------------------------------------------------------------------------------|
| Välj omsorgsbehov 1 fritidshem Omsorgsbehov * |                                |                               | Information<br>Göteborgs Stads grundskoleförvaltning<br>samlar in och behandlar personuppgifter<br>om dig och ditt barn. Det gör vi för att<br>kunna utföra våra uppgifter som<br>myndighet när du har kontakt med oss.<br>Har du barn i kommunal förskola eller<br>gymnasieskola kommer din e-postadress<br>och ditt telefonnummer även att<br>upndateras där. Grundskolenämnden är |
| Välj taxekategori                             | Y                              | 5 Föregående Nästa            | Lovomsorg<br>Om ditt barn ska ha lovomsorg kan hen vara i<br>fritidshemmet på skollov och studiedagar när<br>fritidshemmet på skollov och studiedagar när                                                                                                    |
|                                               |                                |                               | lovomsorg så motsvarar det samma tider som<br>eleven brukar ha undervisning i skola<br><b>Vardagar 06:00-19:00</b><br>Om ditt barn har fritidshem under vardagar<br>06:00-19:00 kan hen vara på fritidshemmet<br>under vardagar 06:00-019:00 samt skollov och<br>studiedagar när fritidshemmet är öppet.                                                                             |

# 3. Övriga uppgifter

## Fyll i övriga uppgifter:

- önskat placeringsdatum
- grund för placering
- mottagare av faktura

#### Klicka på Nästa

|                                                    | taj o |         | and the second second |       | Contraction of the second second seco |                                           |
|----------------------------------------------------|-------|---------|-----------------------|-------|----------------------------------------------------------------------------------------------------|-------------------------------------------|
| vriga uppgifter                                    |       |         |                       |       | Information                                                                                                    |                                           |
| Önskat placeringsdatum *                           |       |         |                       |       | Göteborgs Stads grundskoleförvaltr<br>samlar in och behandlar personupp<br>om dig och ditt barn. Det gör vi för a<br>kunna utföra våra uppgifter som<br>myndighet när du har kontakt med<br>Har du barn i kommunal förskola el<br>gymnasieskola kommer din e-posta                                                                                                    | ing<br>gifte<br>tt<br>oss.<br>er<br>dress |
| Välj grund för placering<br>Mottagare av faktura * | ~     |         |                       |       | öch ditt telefonnummer även ått<br>uppdateras där. Grundskolenämndv<br>ansvarig för behandlingen. Här kan<br>läsa mer om hur<br>Grundskoleförvaltningen hanterar o<br>personuppgifter och dina rättighete                                                                                                    | n är<br>du<br>lina<br>r:                  |
|                                                    | Av    | prvt Fö | regående              | Nästa | Länk till regler 🔗                                                                                                    |                                           |

Fyll i uppgifterna och klicka på Nästa.

| /ilken sysselsättning har vårdnadshavare 1? *                                                   | Göteborgs Stads grundskoleförvaltning<br>samlar in och behandlar personuppgifter   |
|-------------------------------------------------------------------------------------------------|------------------------------------------------------------------------------------|
|                                                                                                 | om dig och ditt barn. Det gör vi för att                                           |
| Vālj alternativ 🗸                                                                               | myndighet när du har kontakt med oss.                                              |
| /ilken sysselsättning har vårdnadshavare 2? *                                                   | gymnasieskola kommer din e-postadress                                              |
| Vālj alternativ 🗸                                                                               | uppdateras där. Grundskolenämnden är                                               |
| 3or barnet växelvis på vardagar hos båda vårdnadshavare? *                                      | ansvarig för behandlingen. Här kan du<br>läsa mer om hur                           |
| Välj alternativ 🗸                                                                               | Grundskoleförvaltningen hanterar dina<br>personuppgifter och dina rättigheter:     |
| inns det yngre syskon i familjen som saknar förskoleplacering/barnomsorgsplacering? *           |                                                                                    |
| Välj alternativ 🗸                                                                               | Växelvis boende                                                                    |
| ag har läst och förstår de regler som gäller för fritidshem. Se reglerna i informationsrutan. * | Om vardnadshavare bor på två olika<br>folkbokföringsadresser och ditt barn bor hos |
|                                                                                                 | båda ska du ange det här.                                                          |

## 4. Bekräfta ansökan

- Läs igenom ansökan noggrant så att alla uppgifter stämmer.
- Klicka sedan på **Bekräfta ansökan** för att skicka in din ansökan.

| 1 Välj fritidshem 2 Uppgifter   | Kontaktinformation  | Välj barn | Vårdnadshavare 2 | Omsorgsbehov    | Ovriga uppgifter | 4 Bekräfta |
|---------------------------------|---------------------|-----------|------------------|-----------------|------------------|------------|
| Bekräfta ansökan                |                     |           |                  |                 |                  |            |
| Var vänlig bekräfta att nedanst | ående uppgifter stä | mmer      |                  |                 |                  |            |
| Ansökan gäller                  |                     |           |                  |                 |                  |            |
| Namn och personummer            |                     |           |                  |                 |                  |            |
| Sökande vårdnadshavare          |                     |           |                  |                 |                  |            |
| Namn och personummer            |                     |           |                  |                 |                  |            |
| Telefon                         |                     |           |                  |                 |                  |            |
| Telefon (Arbete)                |                     |           |                  |                 |                  |            |
| Telefon 1                       |                     |           |                  |                 |                  |            |
| E-post                          |                     |           |                  | ndra uppgifter  |                  |            |
|                                 |                     |           |                  |                 |                  |            |
| Vårdnadshavare 2                |                     |           |                  |                 |                  |            |
| Namn och personummer            |                     |           |                  |                 |                  |            |
| Du har valt följande alternativ |                     |           |                  |                 |                  |            |
| Enhet                           |                     | Om        | sorgsbehov       |                 |                  |            |
| 1.                              |                     |           |                  |                 |                  |            |
|                                 |                     |           | × Ă              | ndra uppgifter  |                  |            |
| Övriga uppgifter                |                     |           |                  |                 |                  |            |
| Önskat placeringsdatum          |                     |           |                  |                 |                  |            |
| Grund för placering             |                     |           |                  |                 |                  |            |
| Mottagare av faktura            |                     |           | E Vis            | a övriga frågor |                  |            |
|                                 |                     |           |                  |                 |                  |            |

Du får nu en bekräftelse på att din ansökan har mottagits.

| Min sida | - Fritidshem      |                               |                       |           |                  |                        |                    |          |  |
|----------|-------------------|-------------------------------|-----------------------|-----------|------------------|------------------------|--------------------|----------|--|
| 🥹 Språk  | 1                 | ★ a                           | ternativ (1)          |           |                  |                        |                    |          |  |
| <b>1</b> | alj fritidshem    | <ol> <li>Uppgifter</li> </ol> | Kontaktinformation    | Välj barn | Vårdnadshavare 2 | Omsorgsbehov           | ③ Övriga uppgifter | Bekräfta |  |
| Din a    | ansökan ha        | r mottagit                    | s                     |           |                  |                        |                    |          |  |
| Vi har   | tagit emot din ar | nsökan och komn               | ner behandla den inon | h kort.   |                  |                        |                    |          |  |
|          |                   |                               |                       |           |                  | <u>Till startsidan</u> |                    |          |  |